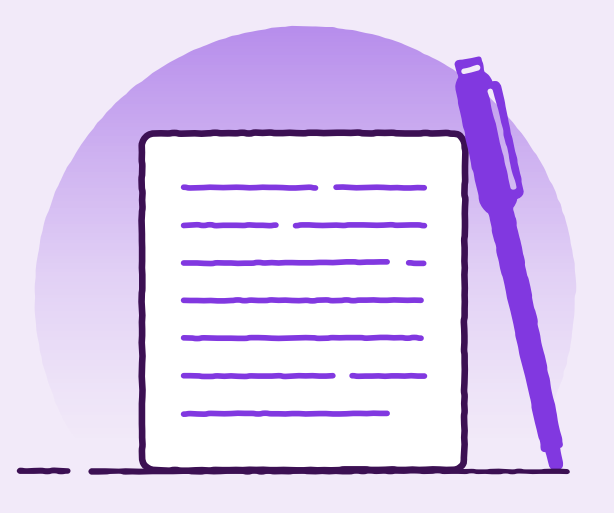

## Trade Loan – Settlement Advice

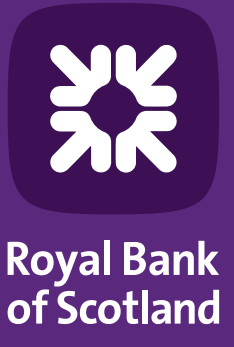

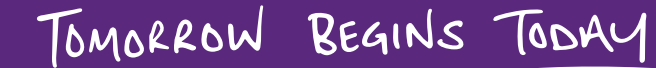

Once your Loan is live, you will receive email confirmation and then be able to see details of the transaction with your advice letter.

To view this in the Trade Portal, please follow the below steps:

Log into the Trade Finance Portal.

On your home screen, there is a section called 'Notifications' which will display all of your transactions that have been released by the Bank.

Click the 'Instrument ID' to view more details.

| how: Near Li | d             | Status:    | All                | ~           | Read/Unread | All | ~          |             | Show <u>5</u> 10 20 of 1 📫 |
|--------------|---------------|------------|--------------------|-------------|-------------|-----|------------|-------------|----------------------------|
| Date & 👻     | Instrument ID | Reference  | Instrument Type    | Transaction | n Party     | CCY | Amount     | Status      | /endor ID                  |
| 29 Sep 2023  | TRATRL1000083 | 1234512345 | Trade Loan Drawdow | Issue       |             | GB  | P 1,000.00 | Processed b |                            |

## Click 'Issue' – this will give you a summary of your transaction:

| Instruments: Trade Loan Drav                                                                | wdown Request: Cur               | rent Term    | ns Summary                      |                       | O                           |
|---------------------------------------------------------------------------------------------|----------------------------------|--------------|---------------------------------|-----------------------|-----------------------------|
| Trade Loan Drawdown Request - 1                                                             | RATRL10000831NP - (A             | ctive)       |                                 | Repayment Instruction | Create Message Close        |
| Instrument Amount<br>GBP 1,000.00                                                           | Available Amount<br>GBP 1,000.00 | E            | quivalent Amount<br>BP 1,000.00 | Other Party           |                             |
| Reference Number<br>1234512345                                                              | Issue Date<br>29 Sep 2023        | M<br>02      | aturity Date<br>2 Oct 2023      |                       |                             |
| Transactions                                                                                |                                  |              |                                 |                       | Show <b>10 20 <u>30</u></b> |
| Transaction Status     Transaction       Date     9       9     29       Sep 2023     Issue | GBP                              | Amount State | Download Terms                  | Reference Time        | Instrument                  |
| 4                                                                                           |                                  |              |                                 |                       |                             |

| 1. Transaction Summary                                                                                                   | ~        | Section Shortcuts                                                                                                    | ~ |
|----------------------------------------------------------------------------------------------------|----------|----------------------------------------------------------------------------------------------------|---|
| Trans. Status DateCurrencyAmountMargin (%)Cost Of Funds (%) at drawdown (subject to variation)29 Sep 2023GBP1,000.0004.5 |          | <ol> <li>Transaction Summary</li> <li>Documents</li> <li>Commissions &amp; Charges</li> <li>Terms Summary</li> </ol> |   |
| 2. Documents                                                                                                    | ~        |                                                                                                    |   |
| Click on any of the links below to view documents generated for this transaction.                                        |          | Quick Links                                                                                                    | ~ |
| Settlement Advice                                                                                                    |          | Collapse All<br>Hide Tips<br>Back To Top                                                                             |   |
| 3. Commissions & Charges                                                                                                 | ~        |                                                                                                    |   |
| Charge Type CCY Amount Settlement Method Account No.                                                                     |          | Copy Instrument                                                                                                    |   |
| Trade Loan Drawdown Fee     GBP     50.00     Customer Account     154796-54762012                                       |          | View Terms As Entered                                                                                                |   |
| 4. Terms Summary                                                                                                    | ~        | Close                                                                                                    |   |
|                                                                                                    |          |                                                                                                    |   |
| Instrument AmountAvailable AmountEquivalent AmountGBP 1,000.00GBP 1,000.00GBP 1,000.00                                   |          |                                                                                                    |   |
| Issue Date Maturity Date                                                                                                 |          |                                                                                                    |   |
|                                                                                                    |          |                                                                                                    |   |
|                                                                                                    |          |                                                                                                    |   |
| Loan Terms Loan Type                                                                                                    |          |                                                                                                    |   |
| Open Account/Working Ca                                                                                                  | pital Fi | nance                                                                                                    |   |
| Reference Number                                                                                                    |          |                                                                                                    |   |
| 1234512345                                                                                                    |          |                                                                                                    |   |
|                                                                                                    |          |                                                                                                    |   |
| Borrower Details                                                                                                    |          |                                                                                                    |   |
|                                                                                                    |          |                                                                                                    |   |
|                                                                                                    |          |                                                                                                    |   |
|                                                                                                    |          |                                                                                                    |   |

From here, to view your Advice letter, please click 'Settlement Advice'

Trade Loan Drawdown Request - TRATRL10000831NP - - (Processed by Bank)

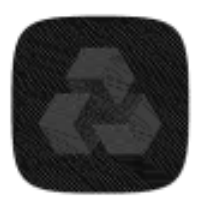

NatWest

Trade Services 3rd Floor, 1 Spinningfields Square Manchester, M3 3AP Tel: 0345 026 0236 Email: Trade.Services@natwest.com Swift: NWBKGB20TFP

September 29, 2023

Re: Our Advance No.: TRATRL10000831NP Amount of Settlement: GBP 1,000.00 Your Reference: 1234512345

We have credited your account number XXXXXXXXXX2012 for GBP 950.00 value September 29, 2023, as follows:

| Description<br>Principal Pounds Sterling | Currency | Amount   |
|------------------------------------------|----------|----------|
| Advance Principal                        | GBP      | 1,000.00 |
| Total Principal Pounds Sterling          | GBP      | 1,000.00 |
|                                          |          |          |
| Fees/Charges Pounds Sterling             |          |          |
| Trade Loan Drawdown Fee                  | GBP      | -50.00   |
| Total Fees/Charges Pounds Sterling       | GBP      | -50.00   |
|                                          |          |          |
| Final Total Pounds Sterling              | GBP      | 950.00   |

| Currency | Amount   | Created | Days | Details              | Maturity<br>(DDMMMYY) | Finance Rate |
|----------|----------|---------|------|----------------------|-----------------------|--------------|
| GBP      | 1,000.00 | 29Sep23 | 3    | at fixed<br>maturity | 02Oct23               | 4.5%         |

Unless otherwise instructed herein, all correspondence and enquiries regarding this transaction should be directed to our Trade Service Centre. Please indicate our reference number in all your correspondence.

This document is computer-generated and requires no signature.

Alternatively, you can click on highlighted icon below:

| NatWest Trade Finance Portal                                | Home   🖸 (0)<br>Last S | , 🗐 (1)<br>gn-In: 22 M | Help Logout<br>Charlotte Lee<br>ay 2024 at 03:24:40 BST |
|-------------------------------------------------------------|------------------------|------------------------|---------------------------------------------------------|
| New Instruments 🗸 Transactions 🗸 Reports 🗸 Reference Data 🗸 |                        |                        | My Links 🗸                                              |
| Home                                                        |                        |                        | 5) 🗱 🕖                                                  |
|                                                             |                        |                        |                                                         |

## Find the transaction reference below and click "Issue":

| Mail                 |                  | Notifications |                       |             |       |     |          |                     |
|----------------------|------------------|---------------|-----------------------|-------------|-------|-----|----------|---------------------|
| atus All             | ✓ Read/I         | Jnread All    | ~                     |             |       |     | Show     | v 10 <u>20</u> 30 📫 |
| 🗌 Date & Time 🛛 👻    | Instrument ID    | Reference     | Instrument Type       | Transaction | Party | CCY | Amount   | Status              |
| 29 Sep 2023 11:00 pm | TRATRL10000831NP | 1234512345    | Trade Loan Drawdown R | Issue       |       | GBP | 1,000.00 | Processed by I      |
| (                    |                  |               |                       |             |       |     |          | 1                   |
| Delete Delete Al     | 0 selected       |               |                       |             |       |     | Tot      | al Count: 1         |
|                      |                  |               |                       |             |       |     |          |                     |

## Then click on Settlement Advice:

| 1. Transaction Summa                                                                                                   | ry                            |                                                              |                                              |                                |                                   | ~ | Section Shortcuts                                                              |  |
|----------------------------------------------------------------------------------------------------|-------------------------------|--------------------------------------------------------------|----------------------------------------------|--------------------------------|-----------------------------------|---|--------------------------------------------------------------------------------|--|
| Frans. Status Date Curr                                                                                                | ency                          | Amount                                                       | Margin (%)                                   | Cost Of Funds (%) at d         | rawdown (subject to variation)    |   | 1. Transaction Summary                                                         |  |
| 29 Sep 2023 GBF                                                                                                    |                               | 1,000.00                                                     | 0                                            | 4.5                            |                                   |   | 2. Documents                                                                   |  |
|                                                                                                    |                               |                                                              |                                              |                                |                                   |   | 3. Commissions & Charges                                                       |  |
|                                                                                                    |                               |                                                              |                                              |                                |                                   |   | 4. Terms Summary                                                               |  |
| 2. Documents                                                                                                    |                               |                                                              |                                              |                                |                                   | ~ |                                                                                |  |
| Click on any of the links beli                                                                                         | ow to view                    | v documen                                                    | ts generated for this                        | stransaction                   |                                   |   | Quick Links                                                                    |  |
| oner on any of the links bei                                                                                           |                               | r document                                                   | to generated for the                         | , indibaction.                 |                                   |   |                                                                                |  |
| Settlement Advice                                                                                                    |                               |                                                              |                                              |                                |                                   |   | Collapse All                                                                   |  |
|                                                                                                    |                               |                                                              |                                              |                                |                                   |   | 1.11.1.1.177                                                                   |  |
|                                                                                                    |                               |                                                              |                                              |                                |                                   |   | Hide Tips                                                                      |  |
|                                                                                                    |                               |                                                              |                                              |                                |                                   |   | Hide Tips<br>Back To Top                                                       |  |
| <ol> <li>Commissions &amp; Cha</li> </ol>                                                                              | rges                          |                                                              |                                              |                                |                                   | ~ | Hide Hps<br>Back To Top                                                        |  |
| 3. Commissions & Cha<br>Charge Type                                                                                    | rges                          | Amount                                                       | Settlement Method                            | Account No.                    |                                   | ~ | Hide Hps<br>Back To Top<br>Copy Instrument                                     |  |
| 3. Commissions & Cha<br>Charge Type<br>Trade Loan Drawdown Fee                                                         | CCY GBP                       | Amount 50.00                                                 | Settlement Method<br>Customer Account        | Account No.<br>154796-54762012 |                                   | ~ | Hide Hps<br>Back To Top<br>Copy Instrument<br>View Terms As Entered            |  |
| 3. Commissions & Cha<br>Charge Type<br>Trade Loan Drawdown Fee                                                         | CCY<br>GBP                    | Amount<br>50.00                                              | Settlement Method<br>Customer Account        | Account No.<br>154796-54762012 |                                   | ~ | Hide Hps<br>Back To Top<br>Copy Instrument<br>View Terms As Entered            |  |
| 3. Commissions & Cha<br>Charge Type<br>Trade Loan Drawdown Fee<br>I. Terms Summary                                     | CCY<br>GBP                    | Amount 50.00                                                 | Settlement Method<br>Customer Account        | Account No.<br>154796-54762012 |                                   | ~ | Filde Tips<br>Back To Top<br>Copy Instrument<br>View Terms As Entered<br>Close |  |
| 3. Commissions & Cha<br>Charge Type<br>Trade Loan Drawdown Fee<br>4. Terms Summary                                     | CCY<br>GBP                    | Amount 50.00                                                 | Settlement Method<br>Customer Account        | Account No.<br>154796-54762012 |                                   | ~ | Hide Hps<br>Back To Top<br>Copy Instrument<br>View Terms As Entered<br>Close   |  |
| Commissions & Cha     Charge Type     Trade Loan Drawdown Fee     Terms Summary                                        | CCY<br>GBP                    | Amount<br>50.00                                              | Settlement Method<br>Customer Account        | Account No.<br>154796-54762012 | Equivalent Amount                 | ~ | Hide Hps<br>Back To Top<br>Copy Instrument<br>View Terms As Entered<br>Close   |  |
| 3. Commissions & Cha<br>Charge Type<br>Trade Loan Drawdown Fee<br>4. Terms Summary<br>nstrument Amount<br>GBP 1,000.00 | CCY /<br>GBP /                | Amount<br>50.00<br>iilable Amo<br>P 1,000.00                 | Settlement Method<br>Customer Account        | Account No.<br>154796-54762012 | Equivalent Amount<br>GBP 1,000.00 | ~ | Hide Hps<br>Back To Top<br>Copy Instrument<br>View Terms As Entered<br>Close   |  |
| 3. Commissions & Cha<br>Charge Type<br>Trade Loan Drawdown Fee<br>4. Terms Summary                                     | CCY .<br>GBP i<br>Avai<br>GBF | Amount<br>50.00<br>iilable Amoo<br>P 1,000.00<br>turity Date | Settlement Method<br>Customer Account<br>unt | Account No.<br>154796-54762012 | Equivalent Amount<br>GBP 1,000.00 | ~ | Hide Hps<br>Back To Top<br>Copy Instrument<br>View Terms As Entered<br>Close   |  |